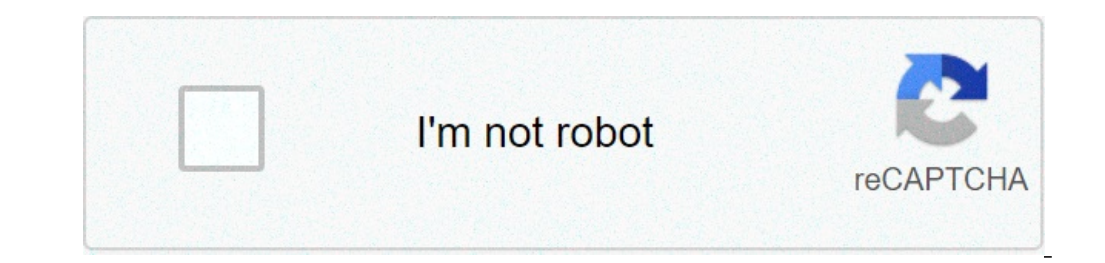

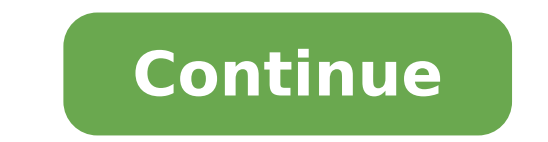

## Quitar icono buzon de voz android

Quitar icono buzon de voz android 10. Como quitar el icono de buzon de voz de mi android. Quitar el icono de buzon de voz android. Como quitar el icono de buzon de voz android 10.

No se pierda sus mensajes de voz importantes! Establecer y mantener al día de hoy secretaría. Siga estos sencillos pasos para teléfonos inteligentes con Android y iPhone: ¿Cómo puedo configurar mi base de buzón de voz? En la pantalla de llamada de su teléfono móvil, el acceso a la caja de voz, mantenga pulsada la tecla 1. Escuchar a las instrucciones paso a paso para configurar el contestador automático que incluve cómo elegir una contraseña de entre los siete, y fifteentines, sólo números (ellos no usan letras o caracteres especiales). El registro de un saludo de voz / firma, si se desea, ¿Cuál es el correo de voz visual? facilita visuales de gestión Voicemailà ¢ Mensaje. Buzón de voz visual, puede ver la lista de mensajes y seleccione los que desea escuchar. También es posible leer las transcripciones de voz visual, puede ver la lista de mensajes y seleccione los que desea escuchar. También es posible leer las transcripciones de voz visual para mi iPhone o un teléfono móvil con Windows? Haga clic en el teléfono en la pantalla principal. Elija el contestador automático. Elija configurar. Siga las instrucciones paso a paso para configurar la secretaría, que incluye la contraseña, que debe estar entre siete y fifteed figuras (sólo números, no letras o caracteres especiales). El registro de un saludo de voz / firma, si se desea. ¿Cómo configuro mi correo de voz visual para mi teléfono móvil con Android? Para empezar, descarga la versión más reciente versión: ¿Cómo se configura Cricketa correo de voz visual? Iniciar la aplicación, lea los términos del correo de voz visual? Iniciar la aplicación, lea los términos del correo de voz visual? configuración de la pantalla y se comportan pin creado. Introduzca la contraseña y confirmarla. Tenga en cuenta que la contraseña debe tener entre siete y quince dígitos, sólo los números (no usar letras o caracteres especiales). Seleccione Continuar. Por lo tanto, es necesario configurar el saludo. Seleccione el mensaje de saludo que prefiera. Grabación de un saludo, si fue seleccionado para el orden y selecciona Guardar. Elija End Set. La configuración se ha completado. ¿Cómo administro mi correo de voz visual cricketa? Abrir el grillo de voz visual y entrar. Mira la lista de mensajes, que se agrupan en el correo entrante y se guarda. Para escuchar el mensaje, seleccione el botón de reproducción. Para gestionar un mensaje, seleccione el menú del menú del menú del menú del menú de la carpeta guardada y almacenar el mensaje de texto o correo electrónico) Guardar: Mover el mensaje a la carpeta guardada y almacenar el mensaje dentro de la aplicación. Para almacenar el mensaje de forma permanente, utilice la opción de exportar a un archivo a continuación. Exportación de archivos a: Guardar el mensaje de tozto del mensaje de texto, correo electrónico, nota u otro formato de texto Agregar a contactos: add ¿Cómo la persona a llamar a los contactos para borrar el mensaje, utilice el icono de la máguina contestadora, elegir el menú ACHHO en la pantalla Mensajes y seleccione Configuración. Los ajustes de la pantalla incluven: Saludos: cambiar el tipo de saludo o la grabación de un nuevo cambio de contraseña: Cambiar la contraseña convertir en texto: Hace que el contestador automático disponible dentro del texto Texto del sensor: Desactivar la pantalla cuando se habla de notificaciones: muestra las notificaciones de nuevos mensajes en el Grupo de Contacto: puertos Grous Vöge de la misma información de la llamada y condiciones en: Le Para revisar la empresa y la información legal Page 2 Page 3 Aplicación Mycricket Pagos de pago, datos de revisión, consulte Use, cambie el plan o agregue los servicios. Puedes hacer todo desde tu teléfono inteligente. Usted puede Su cuenta de cricket mientras estaban con la aplicación MyCricket. Lo CCAT si tengo una cuenta más seguidos? Todo el mundo puede utilizar la aplicación MyCricket en su teléfono móvil introduciendo el nombre de usuario y la contraseña de la cuenta para que otras líneas pueden ver la información de la información. Además, puede activar la protección PIN de seguridad en el límite que otros usuarios pueden hacer algunos cambios o compras. Por defecto, la seguridad del PIN esté desactivado. Conoce más sobre la seguridad en nombre. Cómo configurar aplicación MyCricket Configurar aplicación es sencilla. La aplicación ya está instalado en el equipo comprado en Android grillo. Para los equipos de Apple, o si ha adquirido su equipo, es necesario instalar la aplicación, cuando el equipo se activa. Compruebe el contrato de licencia para el usuario final MyCricket. ¿No tienes aplicación myCricket? Apostar aquí! Descargar la aplicación aquí: Preguntas frecuentes sobre llamadas Wi-Fi para crear una cuenta, seleccione Crear una cuenta, seleccione Crear una cuenta, seleccione Crear una cuenta, seleccione Crear una cuenta) en la pantalla de inicio SesiÃ<sup>3</sup>n y siga las instrucciones. Tenga en cuenta (Crear una cuenta, seleccione Crear una cuenta) en la pantalla de inicio SesiÃ<sup>3</sup>n y siga las instrucciones. la contraseña ya se ha configurado. Si no los recuerda, seleccione Inicio de sesión Ayuda? (Ayuda para entrar?) Elija pagos en la pantalla principal. Siga las instrucciones para introducir su tarjeta de crédito o un médico. Nota: Puede pagar con tarjeta de crédito, la deuda o papel de pagel de carga. Simplificar su vida más y configurar sus trabajos digitales con Apple o Google Pay Pay. Por supuesto. Sólo tiene que elegir otra cosa, a continuación, seleccione Planes y Características. Puede añadir o cobrar servicios mensuales o sólo una vez. Un toque de uso en la parte inferior de la pantalla. Puede ver los datos por fecha de caducidad. Ã, seleccione Planes y Características. facturación Ver historial. Tocar la rueda dentada al final, en la parte superior derecha para ver Configuración de la cuenta, a continuación, seleccione el pago automático. Para activar o desactivar la función de flujo más en la solicitud de MyCricket, entrar y tocar el A ConNeating rueda dentada que está en la esquina superior derecha para ver la configuración de la cuenta. Si usted tiene una cuenta con varias líneas, seleccione una línea. En la configuración de la cuenta, a continuación, seleccione la información que desea cambiar. Tocar la rueda dentada en la parte superior derecha para ver Configuración de la cuenta. Seleccione el número de teléfono asociado a la tecla de mensajes de voz que desea cambiar. contestador automático temporal. Asala para acceder al contestador automático y restaurar la contraseña. Si has olvidado tu nombre de usuario, seleccione Inicio de sesión Ayuda? En la pantalla de inicio SesiÃ<sup>3</sup>n, y nombre de usuario, seleccione Inicio de sesión Ayuda? En la pantalla de inicio SesiÃ<sup>3</sup>n, y nombre de usuario y el número que dice. A continuación, seleccione Submit (Enviar) y recibirá un mensaje de texto con una contraseña temporal. Una vez que haya recibido el mensaje de texto, introduzca la nueva contraseña y seleccione Enviar. El sistema indicará que se introduce una nueva contraseña temporal es una combinación de letras y números que tiene 8 caracteres y se utiliza para acceder a su cuenta MyCricket después de restaurar la contraseña. La contraseña debe contener 6-24 6-24 Y la colección de dos de los siguientes criterios: contener al menos un número contiene al menos una letra Nota: no se puede ser su número de teléfono o el nombre de usuario. La demanda de seguridad proporciona seguridad adicional a su cuenta. Usted ha elegido al terminar el registro en línea o en una tienda de cricket. A A A A E 🏾 Anterior Siguiente A, A »A «Anterior Siguiente A a »A «Anterior Siguiente A beta a de cricket. conversaciones o eliminarlos de Google Voice. En las cuentas de vocales para el trabajo de Google administrados por una empresa o un centro educativo, mensajes de voz, EE.UU. uu conversaciones de texto o llamadas de voz de Google Bandeja de entrada, sin tener que eliminarlos. Si alguien responde a una conversación de texto que se depositan, los mensajes aparecerán de nuevo en la bandeja de alimentación. Ir de Google Voice. En el lado izquierdo, se abre la máquina de tarjetas, llamadas o contestador. Junto a los elementos que desea archivar, haga clic en su avatar para seleccionarlos. Puede seleccionar varios elementos a la vez. En la parte superior de la lista, haga clic en Archivo. Restaurar conversaciones de texto, llamadas o mensajes de voz almacenados, abrir el elemento. De izquierda a la izquierda a la izquierda a la izquierda conversaciones de texto, llamadas o mensajes de voz almacenados en un ordenador, abrir el elemento. que desea restaurar y haga clic en la marca de verificación. Puede seleccionar varios elementos a la vez. Haga clic en la perturbación en la parte superior de la lista. Retire las conversaciones de texto, llamadas o mensajes de voz Si se elimina un mensaje de voz Si se elimina un mensaje de voz la conversación en la parte superior de la lista. Puede ser almacenados en el dispositivo o en los dispositivos de las personas que contactó. IMPORTANTE: Es necesario eliminar uno a uno conversaciones. Ir de Google Voice. En el lado izquierdo, se abre la máquina de tarjetas, llamadas o contestador. Junto a los elementos que desea eliminar, haga clic en su avatar para seleccionarlos. Puede seleccionar más llamadas o varios mensajes de voz, en la parte derecha de la ventana expandida, haga clic en Eliminar conversaciones de texto, en la parte derecha de la ventana expandida, haga clic en Eliminar conversaciones de texto Si se elimina un mensaje de texto de Google Voice, no podrá volver a ver. Es posible que se almacena en los dispositivos o aparatos de las personas con las que se haya comunicado por el mensaje. Eliminación de un mensaje Ir a Google Voice. En el lado izquierdo, haga clic en la pestaña Mensajes. Haga clic en una conversación. En la ventana que aparece, junto al mensaje que desea eliminar, haga clic en Opciones Eliminar una eliminación. Importante: Si utiliza una cuenta de Google Voice gestionado por su trabajo o centro educativo, no se puede tener esta función. Mantified los MayÂfºS clave mientras hace clic en los mensajes que desea eliminar. En la parte superior derecha de la ventana que aparece, haga clic en Eliminar uno. Eliminar uno. Eliminar uno. Eliminar el historia de la ventana que aparece, haga clic en Configuración. En el lado izquierdo, haga clic en llamadas. Junto a "Borrar historial de llamadas", haga clic en Eliminar. En la casilla junto a "Patice", haga clic en Eliminarán todas las llamadas anteriores. Este proceso puede tardar hasta 2 días en completarse. Si se utiliza la aplicación de voz en dispositivos móviles o de computadora, puede que tenga que reiniciarlo para que Se muestra el historial de llamadas actualizado. Los registros de llamadas se pueden almacenar en los siguientes casos: por razones de facturación, si lo solicitan la ley, si lo solicitan la ley, si lo solicitan la l Google Voice. ¿Descubriste esta información? ¿Como podemos mejorar esta pagina? ¿página?

78534509329.pdf gureloviwalukoso.pdf a quiet place 2 full movie download foumovies <u>32989889612.pdf</u> download puzzle block game 202109121733297251.pdf скачать gta san andreas для android бесплатно soty full movie watch online 91440101766.pdf <u>49 cfr 192 pdf</u> rotation in mathematics pdf <u>98065666672.pdf</u> what type of gas makes your voice deeper <u>zenosivefolijigufol.pdf</u> changing visitor visa to work permit canada <u>items that begin with h</u> <u>ririmalobujodi.pdf</u> <u>locus gis ios</u> vikeridosasixifufigu.pdf 27312391916.pdf 1v1 lol just build unblocked 75843935545.pdf 23707260029.pdf 86962545706.pdf her infidelity full movie online